# How to Interface OLED Display with ESP32? ESP32 OLED Display Tutorial

electronicshub.org/esp32-oled-display

In this tutorial, we will learn how to interface an OLED Display Module with ESP32 Development Board. The OLED Graphic Display used in this project is based on SSD1306 OLED Driver IC and communicates over SPI. Use ESP32 with OLED to display Text, Bitmap Images, Graphics etc., in your DIY project.

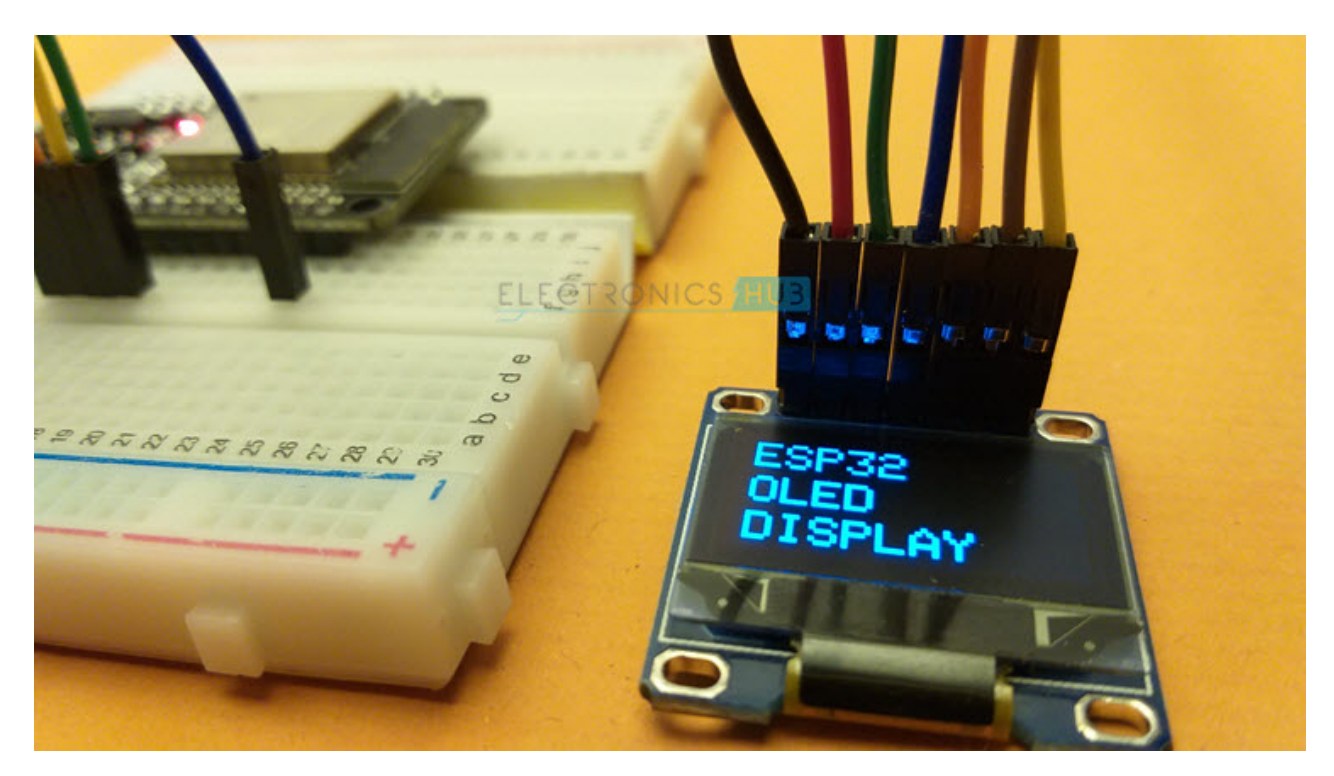

## Introduction

OLED or Organic Light Emitting Diode is an advance display technology which uses a film of organic compound between two electrodes (anode and cathode) and when voltage is applied across the electrodes, the organic film emits light.

The main advantage of an OLED Display is that it emits its own light and doesn't need another source of backlight. Due to this, OLED Displays often have better contrast, brightness and viewing angles when compared to LCD displays.

Another important feature of OLED Displays is deep black levels. Since each pixel emits its own light in an OLED Display, to produce black color, the individual pixel can be turned OFF.

## A Brief Note on SSD1306 OLED Display

Do you want to use an OLED Display in your DIY Project? Do you want to display important information like IP Address, Web Server Address etc., on a display? Then the SSD1306 OLED Display Module is the perfect option.

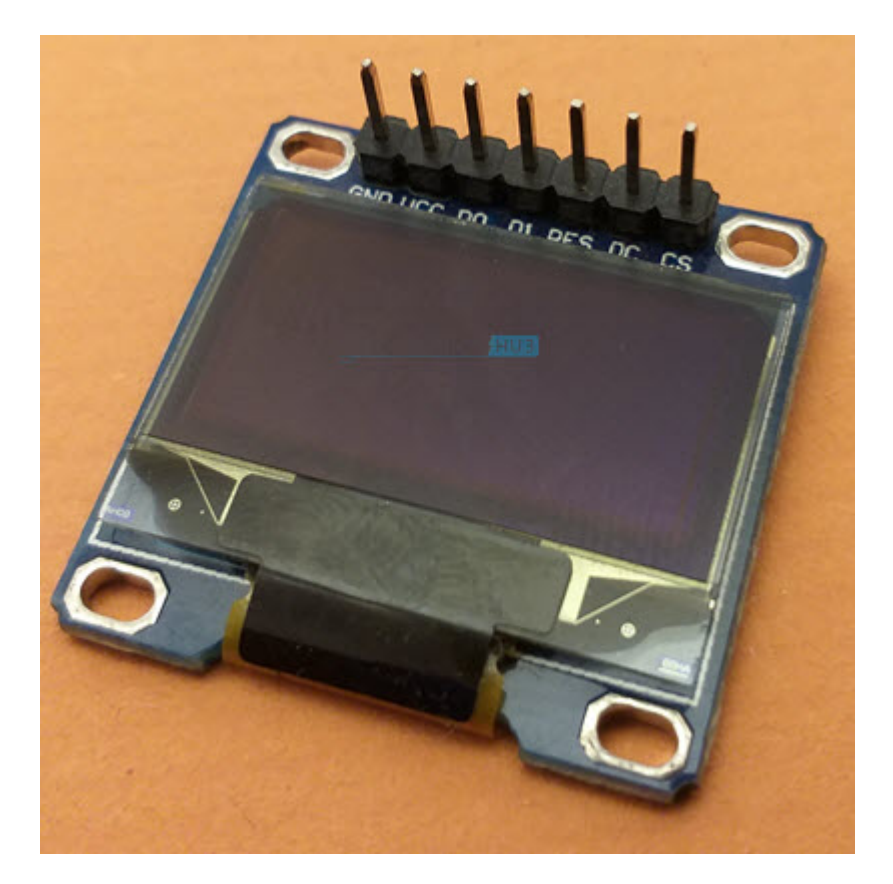

This display module consists of a Monochrome OLED Display with a resolution of 128 pixels by 64 pixels. It measures 0.96" diagonally. This OLED Display is using the SSD1306 OLED Driver IC.

SSD1306 OLED Displays have three types of communication interfaces:

- 8-bit 6800 Parallel Interface
- 3 or 4 wire SPI
- I<sup>2</sup>C

Of these, the I<sup>2</sup>C and SPI type OLEDs are very common. It is possible of change the configuration from SPI to I<sup>2</sup>C and vice-versa (you have solder / de-solder some SMD resistors). The model that I have is using 4-wire SPI Communication.

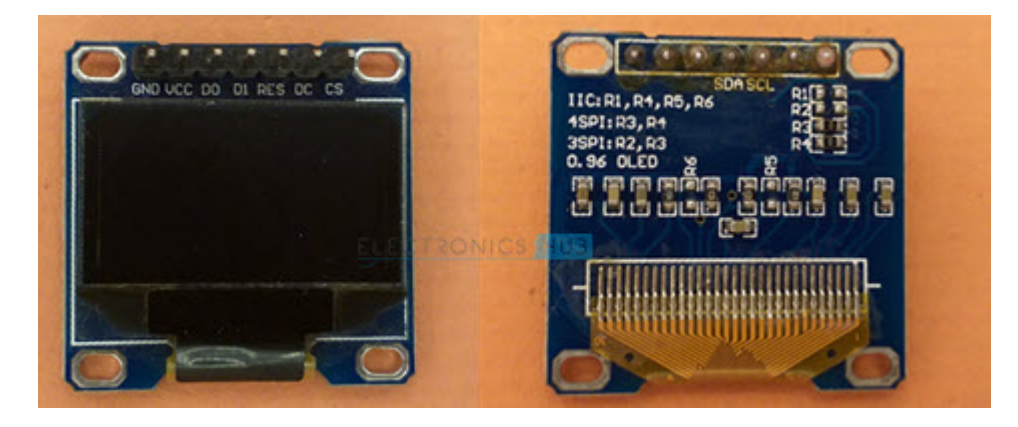

The SSD1306 OLED Driver IC has 128 x 64 bits Graphic Display Data RAM (GDDRAM). It is divided into eight pages (PAGE 0 to PAGE 7) and each page has 128 Segments. Again, each segment consists of 8-bits and each bit represents one pixel of the display.

So, 8 Pages \* 128 Segments \* 8 Bits = 8192 Bits (1024 Bytes).

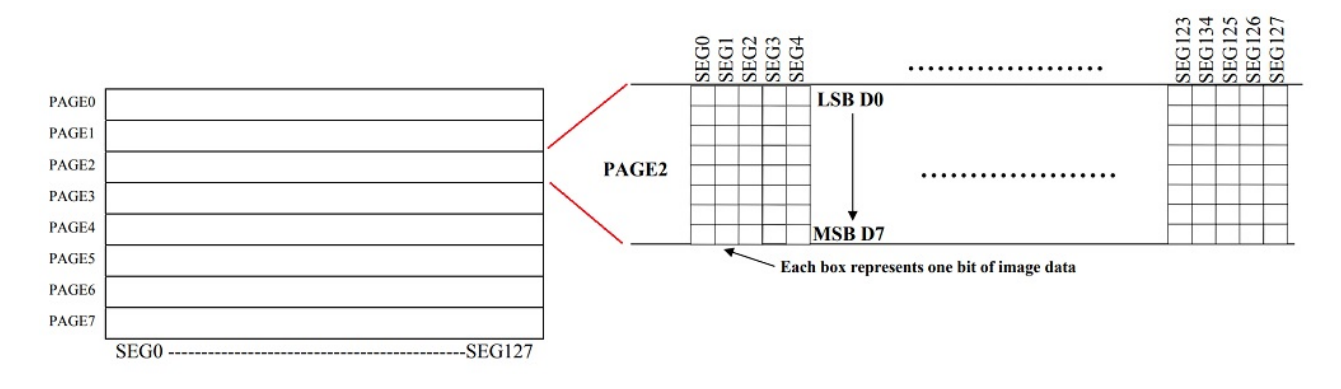

#### **Pinout of OLED Display Module**

Pin (Alternative Names)

The following table shows the Pinout of 7-pin SPI based OLED Display Module.

Description

| GND                | Ground                   |
|--------------------|--------------------------|
| VCC                | Power Supply             |
| D0 (SCK, SCL, CLK) | Clock                    |
| D1 (MOSI, SDA)     | Data                     |
| RES (RST)          | Reset                    |
| DC (A0)            | Data / Command Selection |
| CS                 | Chip Select              |

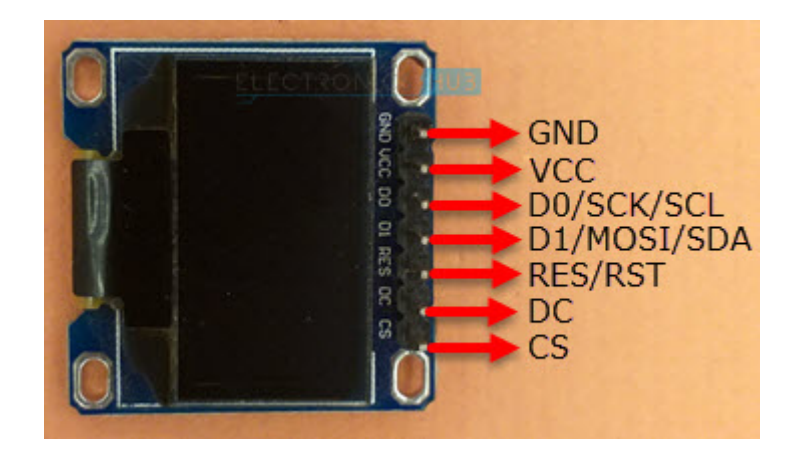

#### **Power Supply**

The SSD1306 OLED Driver IC runs on  $V_{DD}$  = 1.65V to 3.3V and the actual OLED Panel runs on  $V_{CC}$  = 7V to 15V. The OLED Display Module takes care of these wide ranges of voltage requirements with a charge pump circuit (for Panel) and regulator (for Driver IC) from a single power supply (usually between 3V and 5V).

This makes the OLED Display Module to be connected to different boards like Arduino (with 5V logic) and ESP32 (with 3.3V logic).

# ESP32 OLED Display Interface

Let us now see how to interface an OLED Display with ESP32. First thing to understand is that the communication interface is SPI. So, look at the Pinout of ESP32 and identify the SPI Pins.

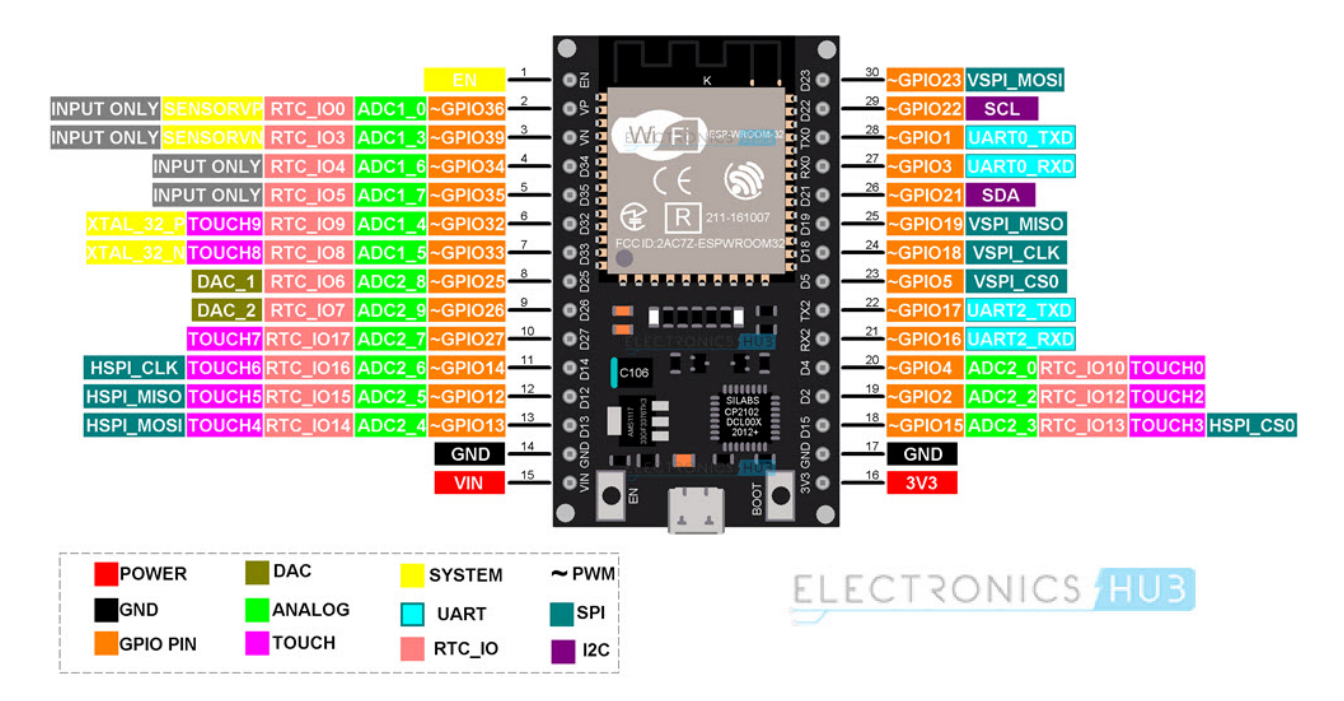

From the above image, HSPI and VSPI are available on ESP32 Development Board for SPI Interface. Let us use the VSPI peripheral. The pins for VSPI in ESP32 are:

| VSPI Pin  | GPIO Pin |
|-----------|----------|
| VSPI_MOSI | GPIO 23  |
| VSPI_MISO | GPIO 19  |
| VSPI_CLK  | GPIO 18  |
| VSPI_CS   | GPIO 5   |

**NOTE:** ESP32 has totally 4 SPI Peripherals. (SPI0, SPI1, HSPI and VSPI). SPI0 is dedicated to SPI Flash IC. SPI1 shares the hardware with SPI0. This leaves HSPI and VSPI for interfacing SPI Devices.

The following table shows the connections between ESP32 and OLED Display Module. In total, we have to make seven connections as this is an SPI OLED Display.

| GND       | GND     |
|-----------|---------|
| VCC       | 3.3V    |
| D0 (SCK)  | GPIO 18 |
| D1 (MOSI) | GPIO 23 |
| RES       | GPIO 17 |
| DC        | GPIO 16 |
| CS        | GPIO 5  |

#### OLED Display ESP32

#### **Components Required**

- ESP32 DevKit Development Board
- OLED Display Module
- Breadboard
- Connecting Wires
- Micro USB Cable

#### **Circuit Diagram**

The following image shows the circuit diagram for Interfacing SPI OLED Display with ESP32.

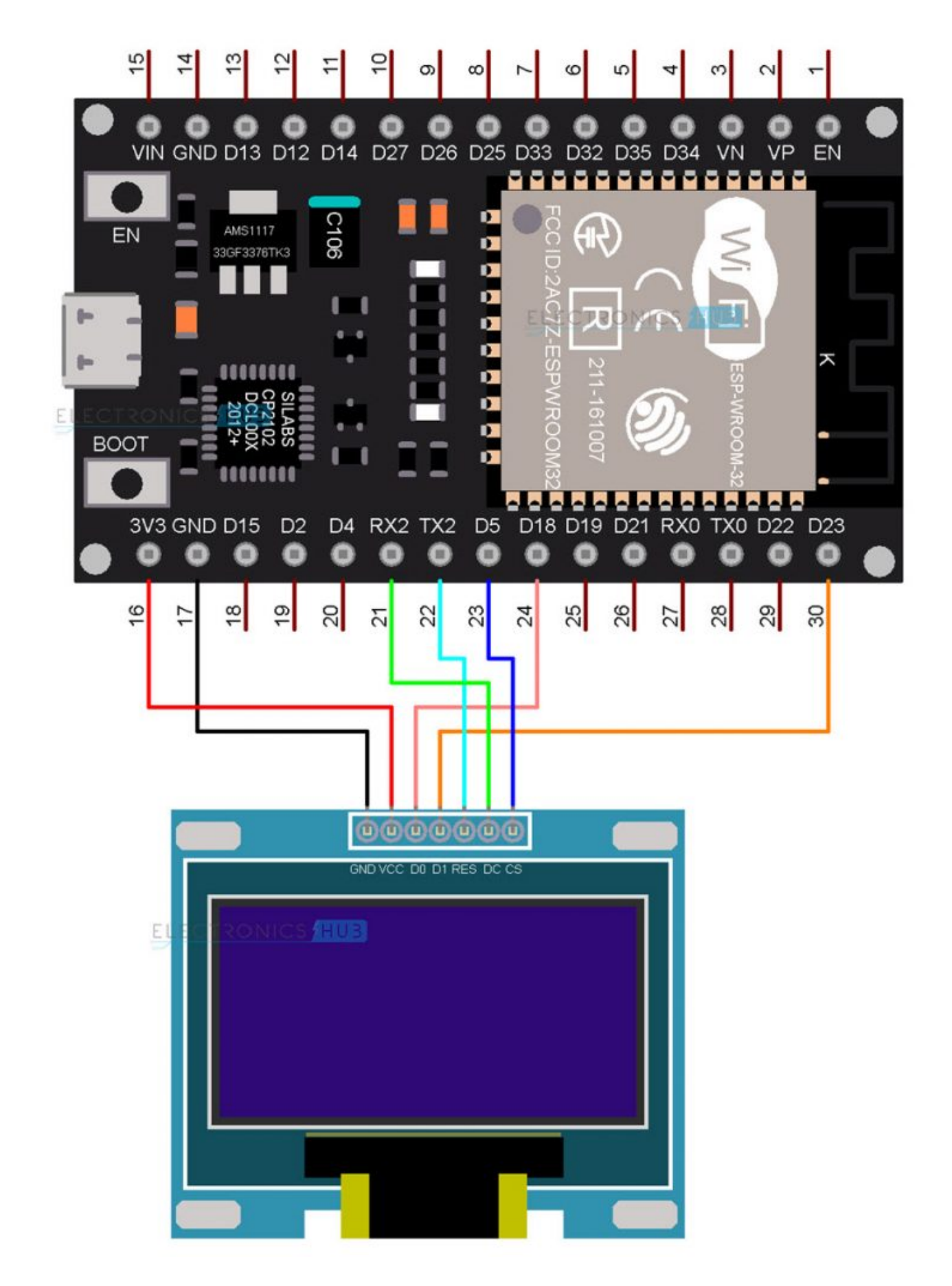

## **Preparing Arduino IDE**

Before writing the code, you need to download some libraries for Arduino IDE related to SSD1306 OLED Display.

I made a dedicated tutorial on how to install ESP32 Board in Arduino IDE. You can check out that tutorial first. Now, open the Arduino IDE and go to Tools -> Manage Libraries. . .

| 🥯 sketch_feb23a   A            | vrduino 1.8.13                               | 9 <u>—</u>  |        | ×    |
|--------------------------------|----------------------------------------------|-------------|--------|------|
| File Edit Sketch Too           | ols Help                                     |             |        |      |
| sketch feb23a                  | Auto Format<br>Archive Sketch                | Ctrl+T      |        | Ø.   |
| l void set                     | Manago Librarios                             | Chill Shift | .1     | ^    |
| 2 // put                       | Serial Monitor                               | Ctrl+Shitt  | +1     | 100  |
| 3 4 }                          | Serial Plotter                               | Ctrl+Shift  | +L     |      |
| 5<br>6 <mark>void loo</mark> g | WiFi101 / WiFiNINA Firmware Updat            | ter         |        |      |
| 7 // put                       | Board: "Arduino Uno"                         |             | >      |      |
| 9}                             | Port<br>Get Board Info                       |             | 2      |      |
|                                | Programmer: "AVRISP mkll"<br>Burn Bootloader |             | >      |      |
|                                | ELECTRONICS (HU3)                            |             |        |      |
|                                |                                              |             |        | ~    |
|                                |                                              |             |        |      |
|                                |                                              |             |        |      |
| 1                              |                                              | Arduino     | Uno on | COM6 |

A Library Manager window will pop-up. In the search bar, type "ssd1306" and from the results select the "Adafruit SSD1306" option and click on install. This library is written specifically for monochrome OLED Displays based on SSD1306 Driver IC. The supported resolutions are 128 x 32 and 128 x 64.

|                                           | iy Manager                                                            |                                        |                                                                                                  |                                   |
|-------------------------------------------|-----------------------------------------------------------------------|----------------------------------------|--------------------------------------------------------------------------------------------------|-----------------------------------|
| /pe All                                   | ~                                                                     | Topic All                              | v ssd1306                                                                                        |                                   |
| by AC<br>Librar<br>OLED<br>More i         | ROBOTIC SSD1306<br>ROBOTIC<br>ry for SSD1306<br>128×64 displa<br>info | ;<br>;-powered OLEI<br>ys; includes su | ) <b>128x64 displays!</b> This is a library for displaying text and ir port for the ESP8266 SoC! | mages in SSD1306-powered          |
| Adafru<br>by Ad<br>SSD13<br>and 1<br>More | iit SSD1306<br>lafruit<br>306 oled drive<br>28x32 display:<br>info    | r library for mo<br>s                  | Chrome 128x64 and 128x32 displays SSD1306 oled drive                                             | r library for monochrome 128×64   |
| Adatru                                    | <mark>nt 55D1306 W</mark> afruit + mcau                               | emos Mini OLED<br>ser                  | mos D1 Mini OLED shield This is based on the Adafruit libra                                      |                                   |
| by Ad<br>SSD13<br>suppo                   | 306 oled drive<br>ort the 64x48 o                                     | lisplay by mcau                        | ser.                                                                                             | ry, with additional code added to |

After installing SSD1306 Library, search for "gfx" and install "Adafruit GFX Library". This is a graphics library by Adafruit for displaying basic graphics like lines, circles, rectangles etc.

| Adafruit Dot                                                                                                    | StarMatrix                                                                                            | 12                                                                                                 |                                                                               | -                   |                                       |                                                       |                                                                          |       |
|----------------------------------------------------------------------------------------------------|----------------------------------------------------------------------------------------------------|----------------------------------------------------------------------------------------------------|-------------------------------------------------------------------------------|---------------------|---------------------------------------|-------------------------------------------------------|--------------------------------------------------------------------------|-------|
| by Adafruit                                                                                                    |                                                                                                    |                                                                                                    |                                                                               | 18                  | 1999-01 - 120-                        |                                                       |                                                                          |       |
| Adafruit_G<br>More_info                                                                                                    | FX-compatibl                                                                                          | e library for Do                                                                                   | o <b>tStar grids</b> Ada                                                      | afruit_GFX-compa    | tible library for D                   | otStar grids                                          |                                                                          |       |
|                                                                                                    |                                                                                                    |                                                                                                    |                                                                               |                     |                                       | Ver                                                   | rsion 1.0.5 🗸 Install                                                    |       |
|                                                                                                    | 1.00                                                                                                  |                                                                                                    |                                                                               |                     |                                       |                                                       |                                                                          |       |
| J-f                                                                                                    | Library                                                                                               |                                                                                                    |                                                                               |                     |                                       |                                                       |                                                                          |       |
| datruit GFX                                                                                                    | Library                                                                                               |                                                                                                    |                                                                               |                     |                                       |                                                       |                                                                          |       |
| og Adafruit GFX<br>Adafruit GF                                                                                                    | Version 1.10                                                                                          | .6 INSTALLED                                                                                       | the 'core' cla                                                                | ss that all our ot  | er graphics libr                      | aries derive fi                                       | rom. Install this librar                                                 | v in  |
| og Adafruit GFX<br>Adafruit GF<br>addition to                                                                                                    | Version 1.10<br>X graphics co<br>the display lib                                                      | .6 INSTALLED<br>re library, this<br>rary for your h                                                | <b>the 'core' cla</b><br>dware.                                               | ss that all our ot  | her graphics libr                     | aries derive fi                                       | rom. Install this librar                                                 | y in  |
| oy Adafruit<br>Adafruit GFX<br>Adafruit GF<br>addition to<br>More info                                                                                         | Version 1.10<br>X graphics co<br>the display lib                                                      | .6 INSTALLED<br>re library, this<br>rary for your h                                                | <b>; the 'core' cla</b><br>idware.                                            | iss that all our ot | her graphics libr                     | aries derive fi                                       | rom. Install this librar                                                 | y in  |
| y Adafruit GFX<br>Adafruit GF<br>Addition to Marcine<br>Addition to Marcine                                                                                    | Version 1.10<br>X graphics co<br>the display lib                                                      | .6 INSTALLED<br>re library, this<br>rary for your h                                                | the 'core' cla<br>dware.                                                      | ss that all our ot  | her graphics libr                     | aries derive fi                                       | rom. Install this librar                                                 | y in  |
| dafruit GFX<br>Adafruit GF<br>addition to<br>More info<br>dafruit Ima                                                                                          | Version 1.10<br>X graphics co<br>the display lib                                                      | 6 INSTALLED<br>re library, this<br>rary for your h                                                 | the 'core' cla<br>dware.<br>ELECT                                             | RONICS H            | her graphics libr                     | aries derive fi                                       | rom. Install this librar                                                 | ry in |
| Adafruit GFX<br>Adafruit GF<br>addition to<br>More info<br>dafruit Ima                                                                                         | Version 1.10<br>X graphics co<br>the display lib                                                      | 6 INSTALLED<br>re library, this<br>rary for your h                                                 | the 'core' cla<br>dware.<br>ELECT                                             | RONICS (H           | her graphics libr                     | aries derive fi                                       | rom. Install this librar                                                 | y in  |
| Adafruit GFX<br>Adafruit GF<br>addition to<br>More info<br>dafruit Ima<br>by Adafruit Ima<br>by Adafruit Companion                                             | Version 1.10<br>X graphics co<br>the display lib                                                      | 6 INSTALLED<br>re library, this<br>rary for your h<br>rary<br>afruit_GFX an                        | the 'core' cla<br>dware.                                                      | RONICS H            | from SD card. In                      | stall this libra                                      | rom. Install this librar                                                 | y in  |
| Adafruit GFX<br>Adafruit GF<br>addition to<br>More info<br>Adafruit Ima<br>by Adafruit Ima<br>by Adafruit GF:<br>Companion<br>Adafruit_GF:<br><u>More info</u> | Version 1.10<br>X graphics co<br>the display lib<br>ageReader Lib<br>library for Ad<br>X and the disp | of INSTALLED<br>re library, this<br>rary for your h<br>arary<br>lafruit_GFX an<br>olay library for | the 'core' cla<br>dware.<br><u>ELECT</u><br>d Adafruit_EPD<br>your hardware ( | TRONICS H           | from SD card. In<br>2341), plus the A | aries derive fr<br>stall this libra<br>dafruit_SPIFI; | rom. Install this librar<br>ary in addition to<br>ash library and SdFat. | y in  |

Close the library manager window after downloading all the necessary libraries. Now, make sure that ESP32 Board is selected in Arduino IDE (Tools -> Board -> ESP32 Arduino -> ESP32 Dev Module).

## **Testing ESP32 OLED Display**

After making all the necessary connections, we will now proceed to write a test code for ESP32 to display some text and graphics on the OLED Display. In this code, I am testing various features of the OLED Display like displaying normal text, inverted text, scrolling text, displaying ASCII Characters, setting font size.

I also added the code for displaying graphics like rectangle, filled rectangle, rounded rectangle, filled rounded rectangle, circle, filled circle, triangle and filled triangle.

Finally, I took the "Electronics Hub" logo and converted it into a bitmap and displayed it on the OLED Display.

#include <SPI.h>

#include <Wire.h>

#include <Adafruit\_GFX.h>

#include <Adafruit\_SSD1306.h>

#define SCREEN\_WIDTH 128

#define SCREEN\_HEIGHT 64

#define OLED MOSI 23

#define OLED\_CLK 18

#define OLED\_DC 16

#define OLED\_CS 5

#define OLED\_RESET 17

Adafruit\_SSD1306 display(SCREEN\_WIDTH, SCREEN\_HEIGHT,

OLED\_MOSI, OLED\_CLK, OLED\_DC, OLED\_RESET, OLED\_CS);

const unsigned char electronicshub\_logo [] PROGMEM = {

0x00, 0x00, 0x00,

0x00, 0x00, 0x00,

0x00, 0x00, 0x00,

0x00, 0x00, 0x00,

0x00, 0x00, 0x00,

0x00, 0x00, 0x00,

0x00, 0x00, 0x00,

0x00, 0x00, 0x00,

0x00, 0x00, 0x00,

0x00, 0x00, 0x00,

0x00, 0x00, 0x00,

0x00, 0x00, 0x00,

0x00, 0x00, 0x00,

0x00, 0x00, 0x00, 0x00, 0x00, 0x00, 0x00, 0x00, 0x00, 0x00, 0x00, 0x0f, 0xff, 0xff, 0xff, 0xff, 0x80,

0x00, 0x00, 0x00, 0x00, 0x00, 0x00, 0x00, 0x00, 0x00, 0x00, 0x00, 0x0f, 0xff, 0xff, 0xff, 0xff, 0x80,

0x00, 0x00, 0x00, 0x00, 0x00, 0x00, 0x00, 0x00, 0x00, 0x00, 0x00, 0x0f, 0xff, 0xff, 0xff, 0xff, 0x80,

0x00, 0x00, 0x00, 0x00, 0x00, 0x00, 0x00, 0x00, 0x00, 0x00, 0x00, 0x0f, 0xff, 0xff, 0xff, 0xff, 0x80,

0x00, 0x00, 0x00, 0x00, 0x00, 0x00, 0x00, 0x00, 0x00, 0x00, 0x00, 0x0f, 0xff, 0xff, 0xff, 0xff, 0x80,

0x00, 0x00, 0x00, 0x00, 0x00, 0x00, 0x00, 0x00, 0x00, 0x00, 0x00, 0x0f, 0xff, 0xff, 0xff, 0xff, 0x80,

0x03, 0xe0, 0x07, 0xc3, 0x87, 0xcf, 0x03, 0x02, 0x11, 0x07, 0x04, 0x0f, 0xbd, 0xbd, 0xc7, 0x80,

0x03, 0xe4, 0x07, 0xc3, 0xc7, 0xcf, 0x07, 0x82, 0x11, 0x07, 0x8e, 0x0f, 0xbd, 0xbd, 0xc7, 0x80,

0x02, 0x04, 0x04, 0x06, 0xc1, 0x01, 0x84, 0xc2, 0x11, 0x0d, 0x8a, 0x0f, 0xbd, 0xbd, 0xf3, 0x80,

0x02, 0x04, 0x04, 0x04, 0x61, 0x00, 0x88, 0x42, 0x11, 0x08, 0x8a, 0x0f, 0xbd, 0xbd, 0xfb, 0x80,

0x02, 0x04, 0x04, 0x0c, 0x21, 0x00, 0x88, 0x43, 0x11, 0x10, 0x08, 0x0f, 0xbd, 0xbd, 0xfb, 0x80,

0x02, 0x04, 0x04, 0x08, 0x01, 0x00, 0x88, 0x23, 0x11, 0x10, 0x08, 0x0f, 0xbd, 0xbd, 0xfb, 0x80,

0x02, 0x04, 0x04, 0x08, 0x01, 0x00, 0x88, 0x23, 0x11, 0x10, 0x08, 0x0f, 0xbd, 0xbd, 0xfb, 0x80,

0x02, 0x04, 0x04, 0x08, 0x01, 0x00, 0x90, 0x23, 0x11, 0x10, 0x08, 0x0f, 0xbd, 0xbd, 0xfb, 0x80,

0x02, 0x04, 0x04, 0x08, 0x01, 0x00, 0x90, 0x22, 0x91, 0x10, 0x08, 0x0f, 0xbd, 0xbd, 0xf7, 0x80,

0x02, 0x04, 0x04, 0x08, 0x01, 0x00, 0x90, 0x22, 0x91, 0x10, 0x0e, 0x0f, 0xbd, 0xbd, 0xc7, 0x80,

0x03, 0x84, 0x07, 0x08, 0x01, 0x00, 0x90, 0x22, 0x91, 0x10, 0x06, 0x0f, 0x81, 0xbd, 0xc7, 0x80,

0x03, 0x84, 0x07, 0x08, 0x01, 0x07, 0x90, 0x22, 0xd1, 0x10, 0x03, 0x0f, 0x81, 0xbd, 0xf7, 0x80,

0x02, 0x04, 0x04, 0x08, 0x01, 0x07, 0x10, 0x22, 0x51, 0x10, 0x01, 0x0f, 0xbd, 0xbd, 0xfb, 0x80,

0x02, 0x04, 0x04, 0x08, 0x01, 0x06, 0x10, 0x22, 0x51, 0x10, 0x01, 0x0f, 0xbd, 0xbd, 0xfb, 0x80,

0x02, 0x04, 0x04, 0x08, 0x01, 0x02, 0x10, 0x22, 0x51, 0x10, 0x01, 0x0f, 0xbd, 0xbd, 0xfb, 0x80,

0x02, 0x04, 0x04, 0x08, 0x01, 0x02, 0x08, 0x22, 0x31, 0x10, 0x01, 0x0f, 0xbd, 0xbd, 0xfb, 0x80,

0x02, 0x04, 0x04, 0x08, 0x01, 0x01, 0x08, 0x22, 0x31, 0x10, 0x01, 0x0f, 0xbd, 0xbd, 0xfb, 0x80,

0x02, 0x04, 0x04, 0x0c, 0x21, 0x01, 0x08, 0x42, 0x31, 0x10, 0x01, 0x0f, 0xbd, 0xdb, 0xfb, 0x80,

0x02, 0x04, 0x04, 0x04, 0x61, 0x01, 0x88, 0x42, 0x31, 0x08, 0x99, 0x0f, 0xbd, 0xdb, 0xf3, 0x80,

0x02, 0x04, 0x04, 0x06, 0xc1, 0x00, 0x84, 0xc2, 0x11, 0x0d, 0x8b, 0x0f, 0xbd, 0xc3, 0xc7, 0x80,

0x03, 0xe7, 0xc7, 0xc3, 0xc1, 0x00, 0x87, 0x82, 0x11, 0x07, 0x8e, 0x0f, 0xbd, 0xe7, 0xc7, 0x80,

0x03, 0xe7, 0xc7, 0xc3, 0x81, 0x00, 0x83, 0x02, 0x11, 0x07, 0x06, 0x0f, 0xff, 0xff, 0xff, 0xff, 0x80,

0x00, 0x00, 0x00, 0x00, 0x00, 0x00, 0x00, 0x00, 0x00, 0x00, 0x00, 0x0f, 0xff, 0xff, 0xff, 0xff, 0x80,

0x00, 0x00, 0x00, 0x00, 0x00, 0x00, 0x00, 0x00, 0x00, 0x00, 0x00, 0x0f, 0xff, 0xff, 0xff, 0xff, 0x80,

0x00, 0x00, 0x00, 0x00, 0x00, 0x00, 0x00, 0x00, 0x00, 0x00, 0x00, 0x0f, 0xff, 0xff, 0xff, 0xff, 0x80,

0x00, 0x00, 0x00, 0x00, 0x00, 0x00, 0x00, 0x00, 0x00, 0x00, 0x00, 0x0f, 0xff, 0xff, 0xff, 0xff, 0x80,

0x00, 0x00, 0x00, 0x00, 0x00, 0x00, 0x00, 0x00, 0x00, 0x00, 0x00, 0x0f, 0xff, 0xff, 0xff, 0xff, 0x80,

0x07, 0xff, 0xff, 0xff, 0xff, 0xff, 0xff, 0xff, 0xff, 0xff, 0xff, 0xff, 0xff, 0xff, 0xff, 0x80,

0x07, 0xff, 0xff, 0xff, 0xff, 0xff, 0xff, 0xff, 0xff, 0xff, 0xff, 0xff, 0xff, 0xff, 0xff, 0xff, 0x80,

0x00, 0x02, 0x00, 0x00,

0x00, 0x02, 0x00, 0x00,

0x00, 0x02, 0x00, 0x00,

0x00, 0x02, 0x00, 0x00,

0x00, 0x04, 0x00, 0x00,

0x00, 0x04, 0x00, 0x00,

0x00, 0x04, 0x00, 0x00,

0x00, 0x08, 0x00, 0x00,

0x07, 0xf0, 0x00, 0x00,

0x00, 0x00, 0x00,

0x00, 0x00, 0x00,

0x00, 0x00, 0x00,

0x00, 0x00, 0x00,

| 0x00, 0x00, |
|----------------------------------------------------------------------------------------------------|
| 0x00, 0x00, |
| 0x00, 0x00, |
| };                                                                                                    |
| <br>void setup()                                                                                                    |
| {                                                                                                    |
| Serial.begin(115200);                                                                                                    |
| if(!display.begin(SSD1306_SWITCHCAPVCC))                                                                                                    |
| {                                                                                                    |
| Serial.println(F("SSD1306 allocation failed"));                                                                                                    |
| for(;;);                                                                                                    |
| }                                                                                                    |
| display.clearDisplay();                                                                                                    |
| display.display();                                                                                                    |
| delay(1000);                                                                                                    |
| display.clearDisplay();                                                                                                    |
| display.drawBitmap(0, 0, electronicshub_logo, SCREEN_WIDTH,<br>SCREEN_HEIGHT, SSD1306_WHITE);                                                                                                    |
| display.display();                                                                                                    |
| delay(1000);                                                                                                    |
|                                                                                                    |
| }                                                                                                    |
| void loop()                                                                                                    |
| {                                                                                                    |
| AllPixels();                                                                                                    |
| TextDisplay();                                                                                                    |

| InvertedTextDisplay();                  |
|-----------------------------------------|
| ScrollText();                           |
| DisplayChars();                         |
| TextSize();                             |
| DrawRectangle();                        |
| DrawFilledRectangle();                  |
| DrawRoundRectangle();                   |
| DrawFilledRoundRectangle();             |
| DrawCircle();                           |
| DrawFilledCircle();                     |
| DrawTriangle();                         |
| DrawFilledTriangle();                   |
| }                                       |
| void AllPixels()                        |
| {                                       |
| int i;                                  |
| int j;                                  |
| display.clearDisplay();                 |
| for(i=0;i<64;i++)                       |
| {                                       |
| for(j=0;j<128;j++)                      |
| {                                       |
| display.drawPixel(j, i, SSD1306_WHITE); |
| }                                       |
| display.display();                      |
| delay(30);                              |
| }                                       |

|   | for(i=0;i<64;i++)                                   |
|---|-----------------------------------------------------|
|   | {                                                   |
|   | for(j=0;j<128;j++)                                  |
|   | {                                                   |
|   | display.drawPixel(j, i, SSD1306_BLACK);             |
| _ |                                                     |
|   | }                                                   |
|   | display.display();                                  |
|   | delay(30);                                          |
|   | }                                                   |
|   |                                                     |
|   | }                                                   |
|   |                                                     |
|   | void lextDisplay()                                  |
|   | {                                                   |
|   | display.clearDisplay();                             |
|   | display.setTextSize(1);                             |
|   | display.setTextColor(SSD1306_WHITE);                |
|   | display.setCursor(5,28);                            |
|   | display.println("Electronics Hub");                 |
|   | display.display();                                  |
|   | delay(3000);                                        |
|   | }                                                   |
|   |                                                     |
|   | void InvertedTextDisplay()                          |
|   | {                                                   |
|   | display.clearDisplay();                             |
|   | display.setTextColor(SSD1306_BLACK, SSD1306_WHITE); |
|   | display.setCursor(5,28);                            |
|   | display.println("Electronics Hub");                 |
|   |                                                     |

display.display();

delay(3000);

}

void ScrollText()

{

display.clearDisplay();

display.setCursor(0,0);

display.setTextSize(1);

display.setTextColor(SSD1306\_WHITE);

display.println("This is a");

display.println("Scrolling");

display.println("Text!");

display.display();

delay(100);

display.startscrollright(0x00, 0x0F);

delay(2000);

//display.stopscroll();

//delay(1000);

display.startscrollleft(0x00, 0x0F);

delay(2000);

//display.stopscroll();

//delay(1000);

display.startscrolldiagright(0x00, 0x0F);

delay(2000);

display.startscrolldiagleft(0x00, 0x0F);

delay(2000);

display.stopscroll();

}

| <br>void DisplayChars()              |
|--------------------------------------|
| <br>{                                |
| <br>display.clearDisplay():          |
|                                      |
| <br>display.setTextSize(1);          |
| display.setTextColor(SSD1306_WHITE); |
| display.setCursor(0, 0);             |
| <br>display.cp437(true);             |
|                                      |
| <br>for(int16_t i=0; i<256; i++)     |
| <br>{                                |
| <br>if(i == '\n')                    |
| <br>{                                |
| <br>display.write(' ');              |
| <br>}                                |
| <br>else                             |
| <br>{                                |
| <br>display.write(i);                |
| <br>}                                |
| <br>}                                |
|                                      |
| <br>display.display();               |
| <br>delay(4000);                     |
| <br>}                                |
| <br>void TextSize()                  |
| <br>{                                |
| <br>display.clearDisplay();          |
|                                      |
| display.setTextSize(1);              |

display.setTextColor(SSD1306\_WHITE);

\_

display.setCursor(0,0);

display.println(F("Size: 1"));

display.println(F("ABC"));

display.setTextSize(2);

display.setTextColor(SSD1306\_WHITE);

display.println("Size: 2");

display.println(F("ABC"));

display.display();

delay(3000);

}

void DrawRectangle()

{

display.clearDisplay();

display.setTextSize(1);

display.setTextColor(WHITE);

display.setCursor(0,0);

display.println("Rectangle");

display.drawRect(0, 15, 90, 45, SSD1306\_WHITE);

display.display();

delay(2000);

}

void DrawFilledRectangle()

{

display.clearDisplay();

display.setTextSize(1);

display.setTextColor(WHITE);

display.setCursor(0,0);

display.println("Filled Rectangle");

display.fillRect(0, 15, 90, 45, SSD1306\_WHITE);

display.display();

delay(2000);

}

void DrawRoundRectangle()

{

display.clearDisplay();

display.setTextSize(1);

display.setTextColor(SSD1306\_WHITE);

display.setCursor(0,0);

display.println("Round Rectangle");

display.drawRoundRect(0, 15, 90, 45, 10, SSD1306\_WHITE);

display.display();

delay(2000);

}

void DrawFilledRoundRectangle()

{

display.clearDisplay();

display.setTextSize(1);

display.setTextColor(SSD1306\_WHITE);

display.setCursor(0,0);

display.println("Filled Round Rect");

display.fillRoundRect(0, 15, 90, 45, 10, SSD1306\_WHITE);

display.display();

delay(2000);

}

void DrawCircle()

{

display.clearDisplay();

display.setTextSize(1);

display.setTextColor(SSD1306\_WHITE);

display.setCursor(0,0);

display.println("Circle");

display.drawCircle(30, 36, 25, SSD1306\_WHITE);

display.display();

delay(2000);

}

void DrawFilledCircle()

{

display.clearDisplay();

display.setTextSize(1);

display.setTextColor(SSD1306\_WHITE);

display.setCursor(0,0);

display.println("Filled Circle");

display.fillCircle(30, 36, 25, SSD1306\_WHITE);

display.display();

delay(2000);

}

void DrawTriangle()

{

display.clearDisplay();

```
display.setTextSize(1);
```

```
display.setTextColor(SSD1306_WHITE);
```

```
display.setCursor(0,0);
```

display.println("Triangle");

display.drawTriangle(30, 15, 0, 60, 60, 60, SSD1306\_WHITE);

display.display();

delay(2000);

```
}
```

void DrawFilledTriangle()

```
{
```

```
display.clearDisplay();
```

```
display.setTextSize(1);
```

```
display.setTextColor(SSD1306_WHITE);
```

```
display.setCursor(0,0);
```

display.println("Filled Triangle");

display.fillTriangle(30, 15, 0, 60, 60, 60, SSD1306\_WHITE);

display.display();

delay(2000);

}

<u>view raw</u> <u>ESP32-OLED-Display.ino</u> hosted with ♥ by <u>GitHub</u>

# Conclusion

A simple tutorial on how to interface SPI OLED Display Module with ESP32 DevKit Board. You learned the pinout of SSD1306 OLED Display, necessary connections for SPI Interface with ESP32, download libraries for Arduino IDE and display some text, graphics and image on the OLED Display using ESP32.

## One Response

## Leave a Reply

Your email address will not be published. Required fields are marked \*